# Initiation à l'informatique.

Module 3 : Gestion des utilisateurs Windows

Créé par Xavier CABANAT Version 1.2

# Sommaire

| Introduction :                           | . 3 |
|------------------------------------------|-----|
| Qu'est ce qu'un compte utilisateur ?     | . 3 |
| Le compte utilisateur :                  | . 3 |
| Création d'un compte utilisateur         | . 3 |
| Modifier un compte d'utilisateur :       | . 6 |
| Créer un mot de passe :                  | .7  |
| Modifier l'image de « Bienvenue » :      | .9  |
| Connexion avec un compte utilisateur : 1 | 10  |

## Introduction :

### Qu'est ce qu'un compte utilisateur ?

Un compte utilisateur est le fait de diviser l'ordinateur en plusieurs parties pour que chaque utilisateur possède sa partie. On va donc créer une partie pour chaque utilisateur, chaque utilisateur va donc posséder son bureau personnel et pourra le modifier à sa convenance sans modifier celui d'un autre utilisateur.

# Le compte utilisateur :

### Création d'un compte utilisateur

Nous allons voir comment créer un compte utilisateur. Pour cela cliquez sur le bouton « démarrer », puis sur « panneau de configuration ».

| Achimisticities                              |                                                         |  |
|----------------------------------------------|---------------------------------------------------------|--|
| Mozilla Firefox                              | Mes documents                                           |  |
| Courrier électronique<br>Mozilla Thunderbird | Mes documents récents <b>&gt;</b>                       |  |
| WinRAR                                       | 📂 Ma musique                                            |  |
| TightVNC Viewer (Fast                        | 😡 Poste de travail<br>🤍 Favoris réseau                  |  |
| Microsoft Access                             | Panneau de configuration                                |  |
| Bloc-notes                                   | Configurer les programmes<br>par défaut                 |  |
| W Microsoft Word                             | Imprimantes et télécopieur                              |  |
| Raccourci vers mplayerc.exe                  | <ul> <li>Aide et support</li> <li>Rechercher</li> </ul> |  |
| Tous les programmes 👂                        | Exécuter                                                |  |
| Permer la session 🧕 Arrêter                  |                                                         |  |
| 🤧 démarrer 🚽 🕑 🪽 🥭 🥹 🌍 🖬 🛚 🖉 🖉               |                                                         |  |

Une fois sur le panneau de configuration, cliquez sur « Comptes d'utilisateurs ».

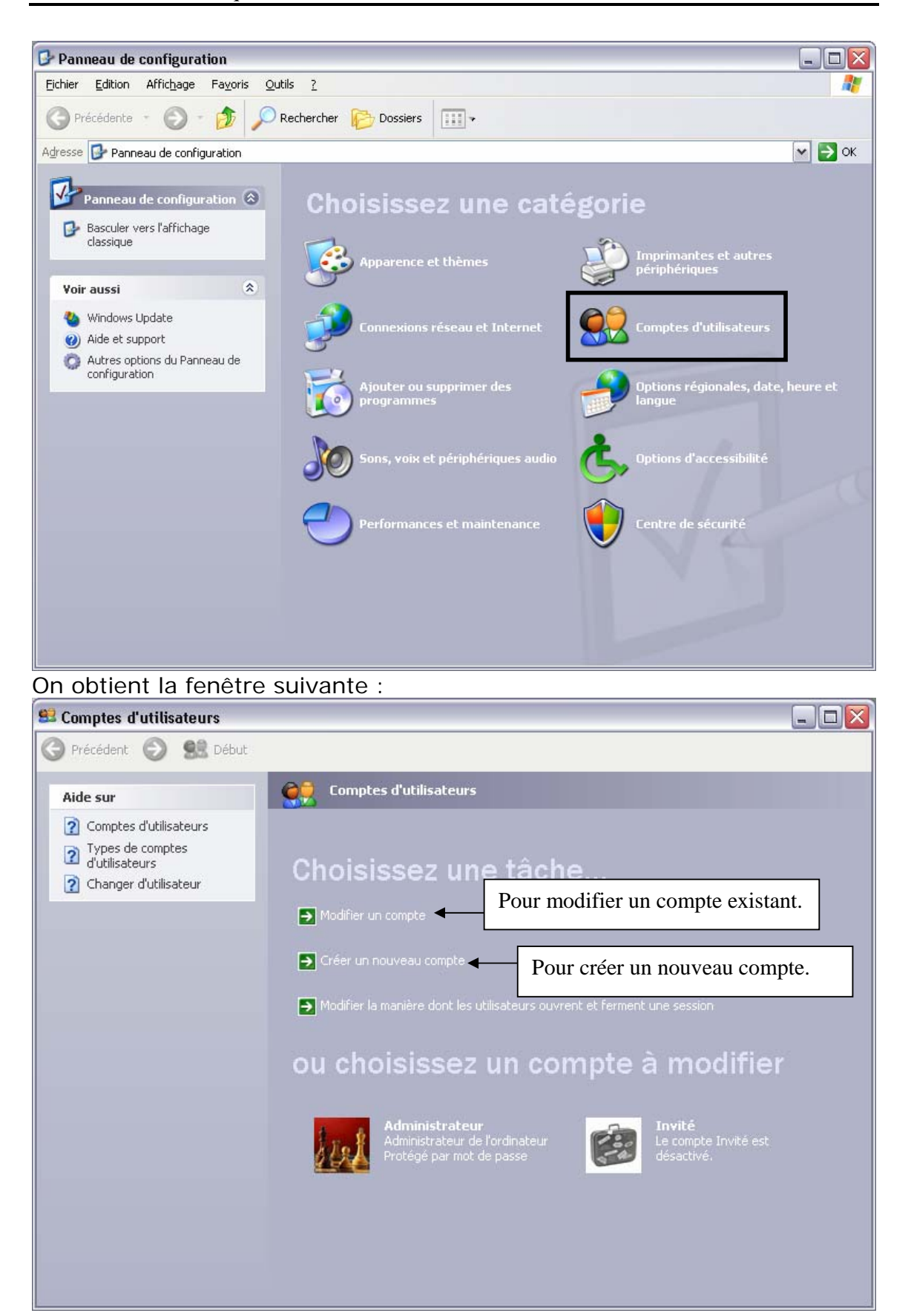

Cliquez sur Créer un « nouveau compte ».

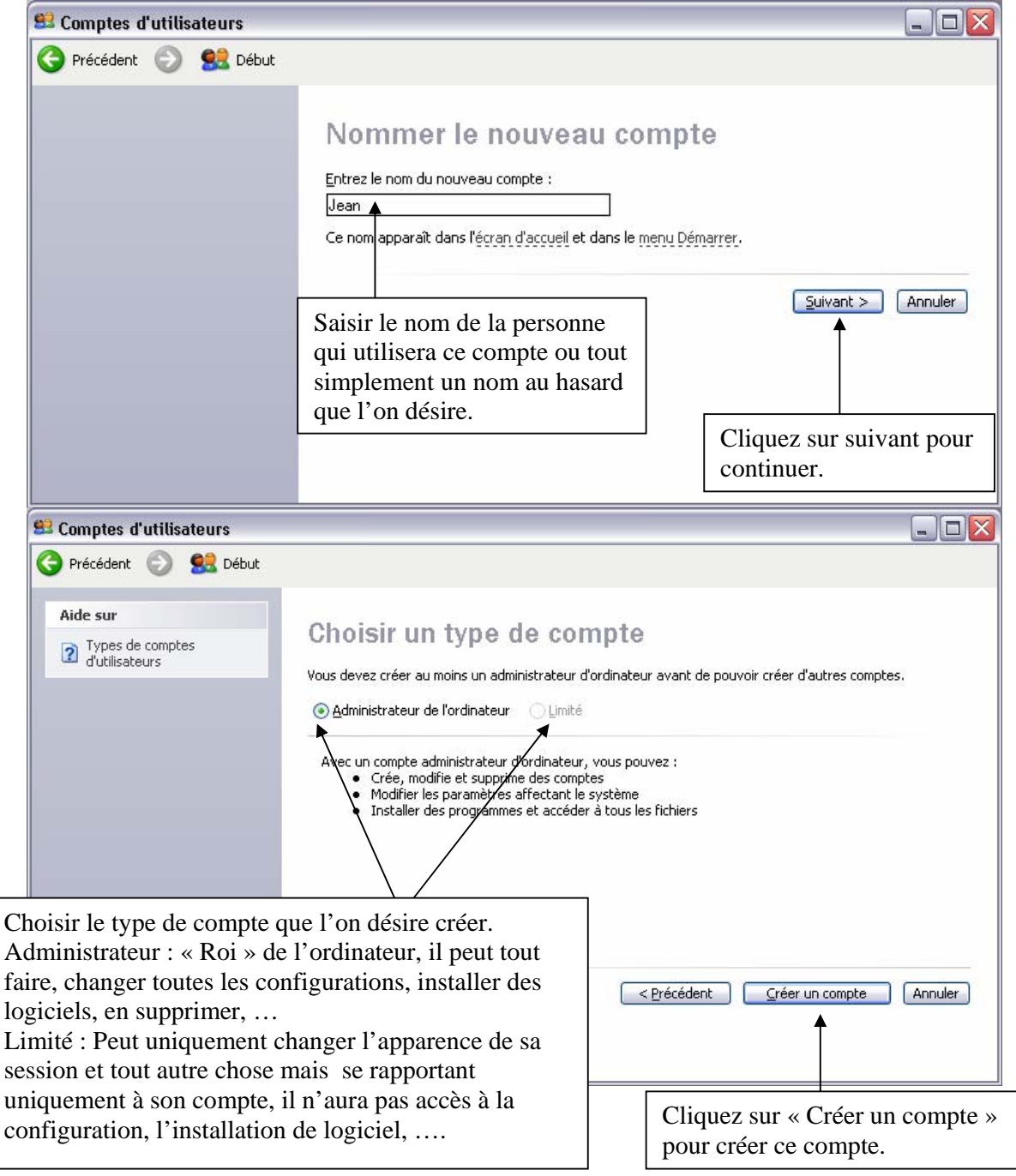

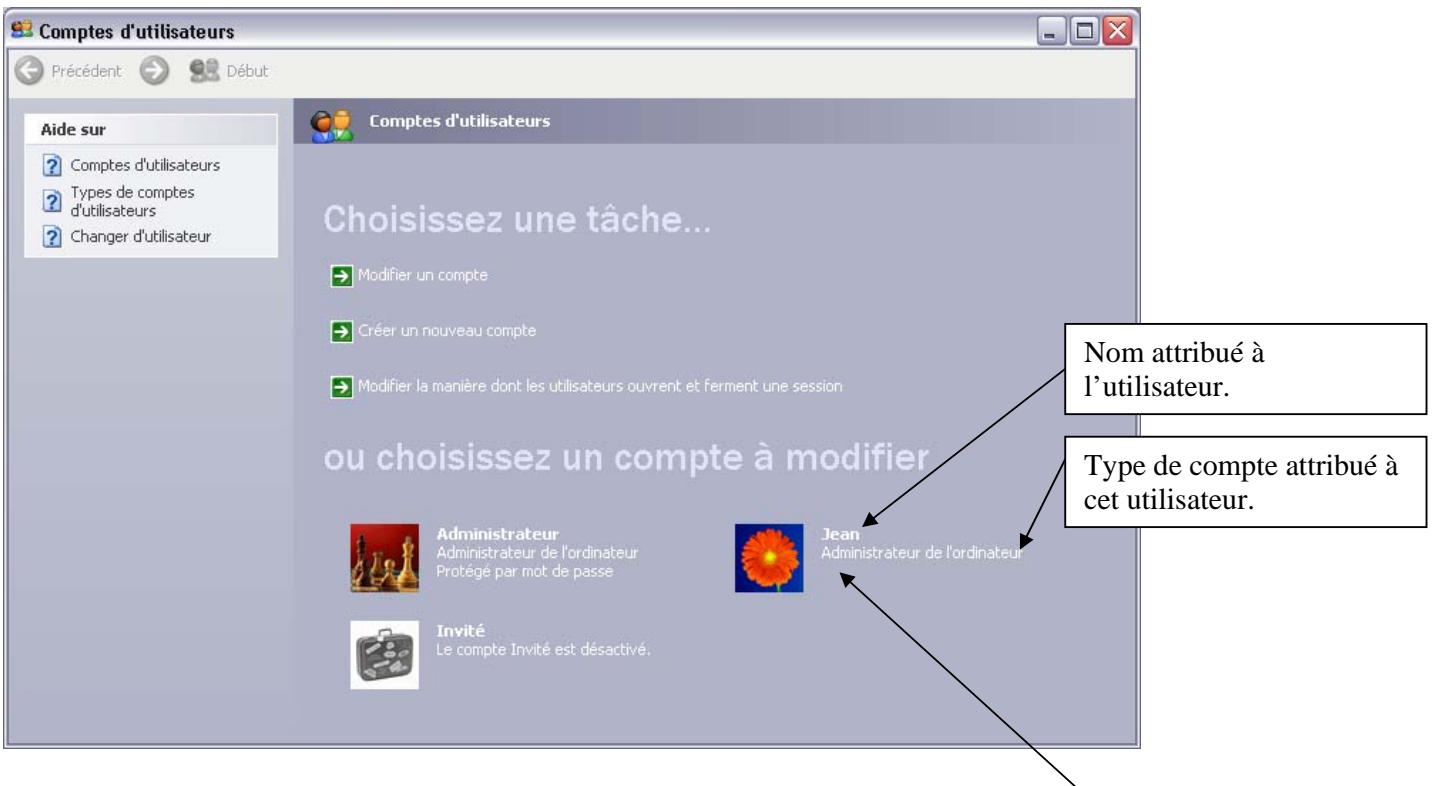

À partir de là, on voit le nouveau compte qui vient d'être crèe.

## Modifier un compte d'utilisateur :

Pour cela, cliquez sur « Modifier un compte » où directement sur le compte à modifier. Dans notre exemple, on va modifier le compte utilisateur, de l'utilisateur nommé « Jean ».

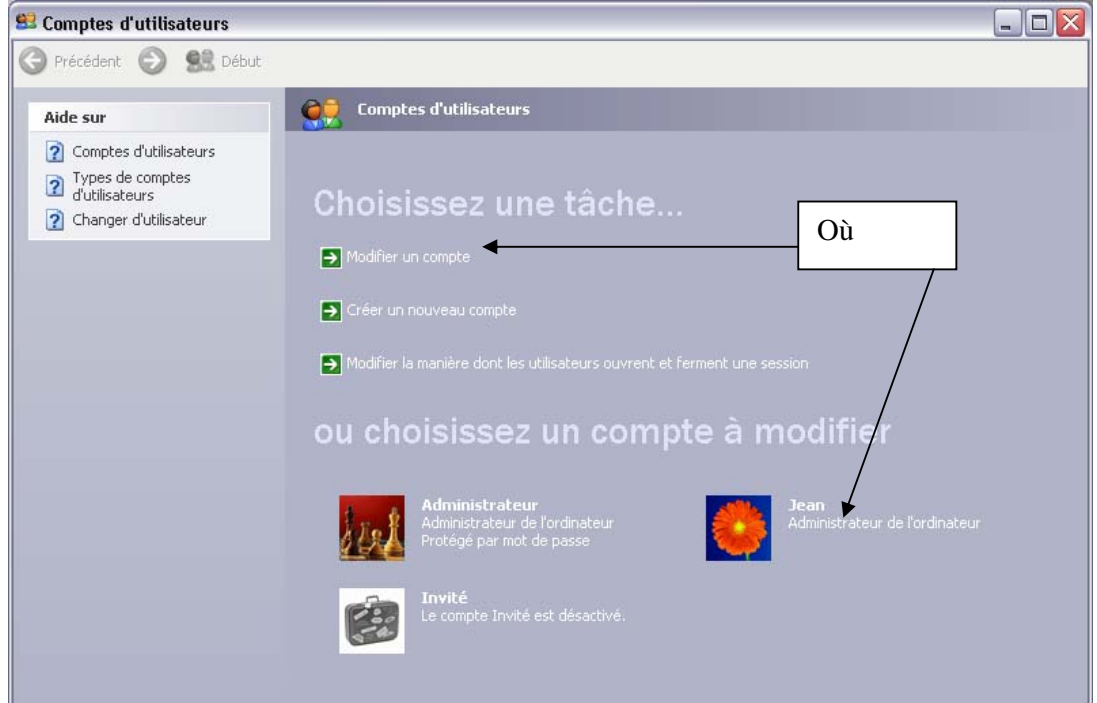

Si on clique sur « Modifier un compte », on va arriver sur une fenêtre qui va contenir tous les comptes utilisateurs existant sur l'ordinateur, il faudra cliquer sur celui que l'on désire modifier.

Sinon en cliquant directement sur le compte à modifier, on va arriver sur là fenêtre du compte en question.

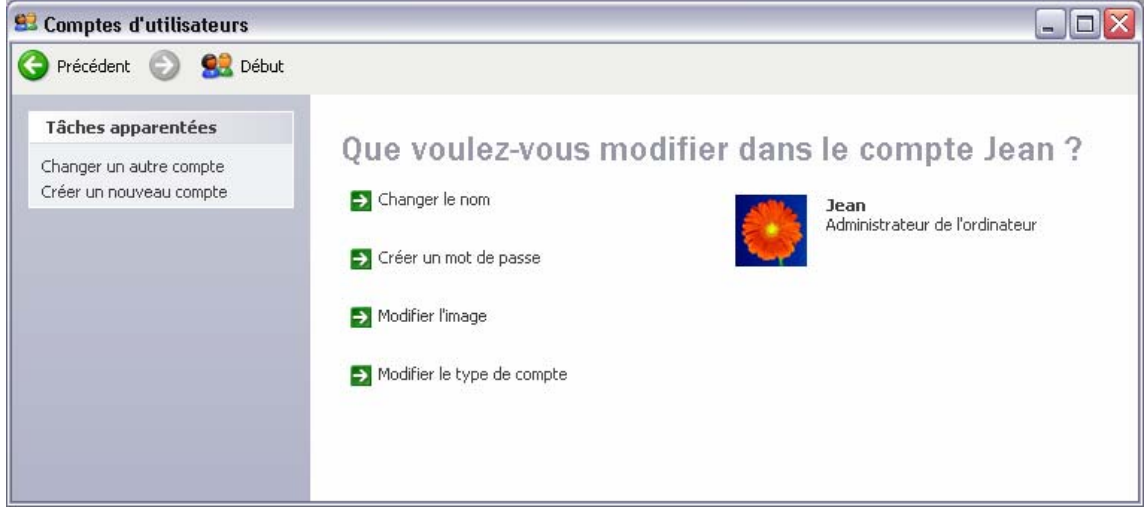

#### Créer un mot de passe :

Nous allons créer un mot de passe pour l'utilisateur « Jean ». Pour cela cliquez sur « Créer un mot de passe ».

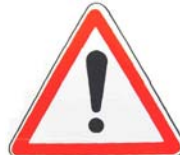

Veillez à bien vous souvenir du mot de passe que vous allez saisir, sinon, vous ne pourrez plus utiliser ce compte utilisateur, et tous les fichiers que vous auriez créés avec ce compte ne seraient plus disponibles.

Pour qu'un mot de passe soit optimum, il faut combiner les caractères minuscules (ampf), majuscule (PTGX), les caractères numériques (19647) et les caractères « spéciaux » (\$%@#).

Voici un mauvais mot de passe : maisondecampagne Voici un bon mot de passe : 19Vpmq@S#m71

#### PS : Les mots de passe ne doivent pas contenir d'espace.

597@ Ghs\$1 m0 12

597@Ghs\$lm012

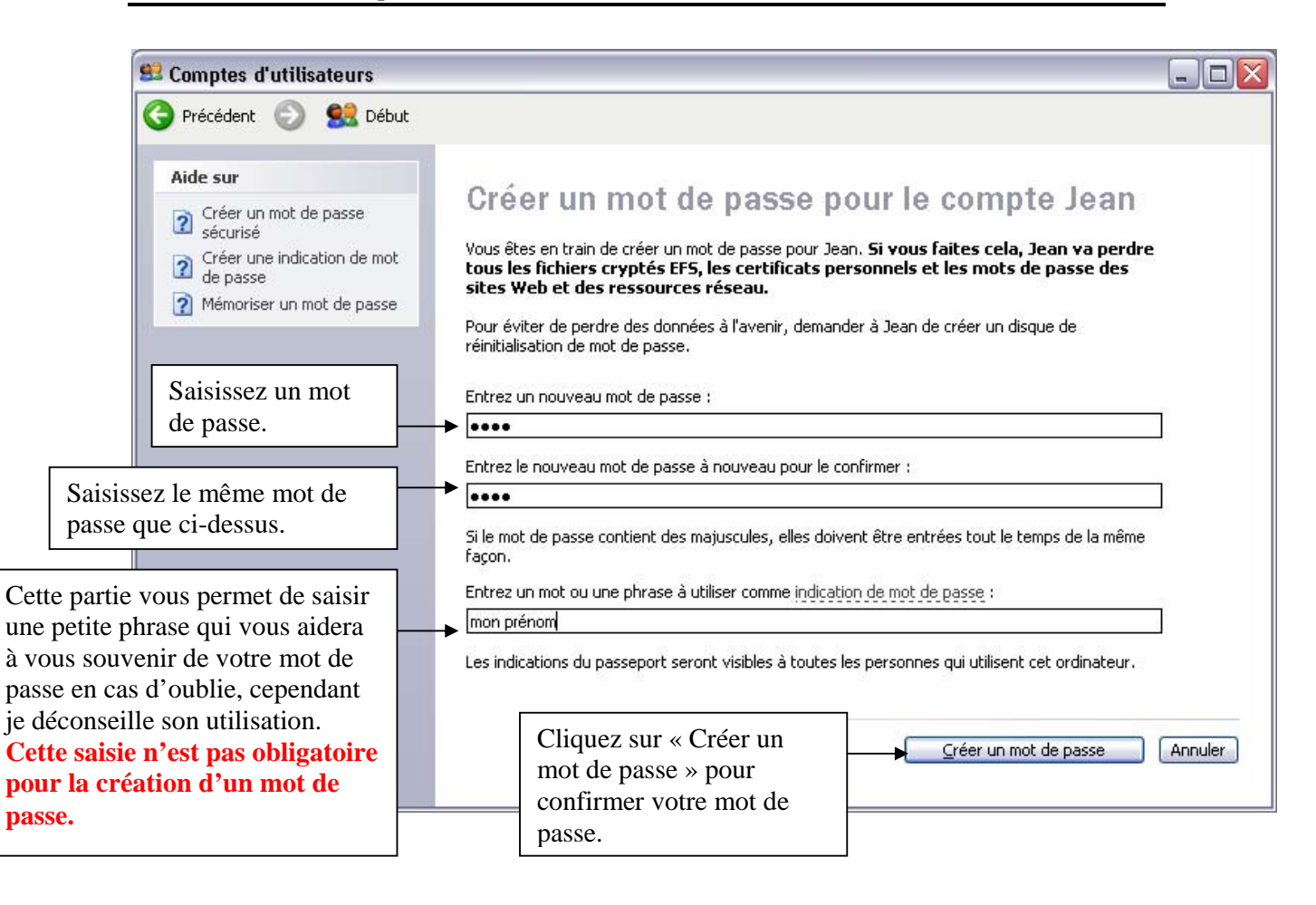

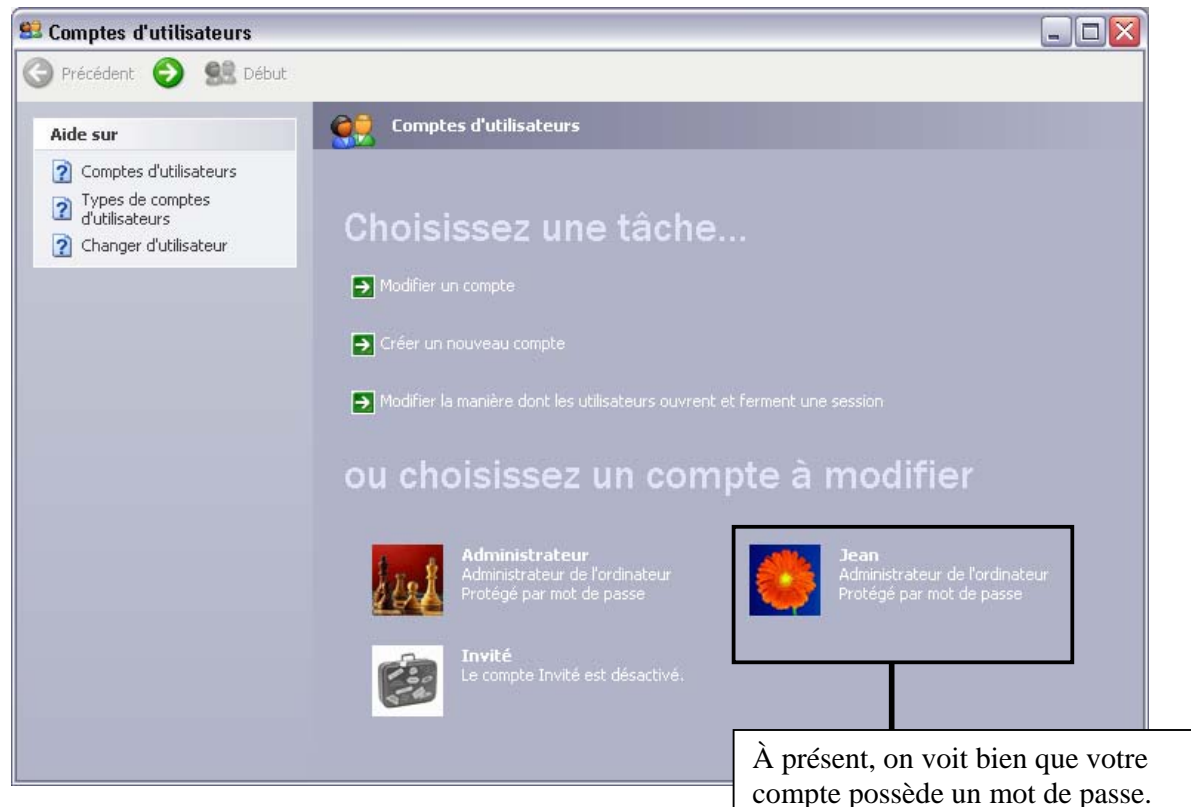

#### Modifier l'image de « Bienvenue » :

L'image de « bienvenue » est une image qui vous permet de personnaliser votre compte utilisateur.

Pour la modifier, cliquez sur le compte utilisateur pour lequel vous désirez la modifier (dans cet exemple nous garderons le compte « Jean »).

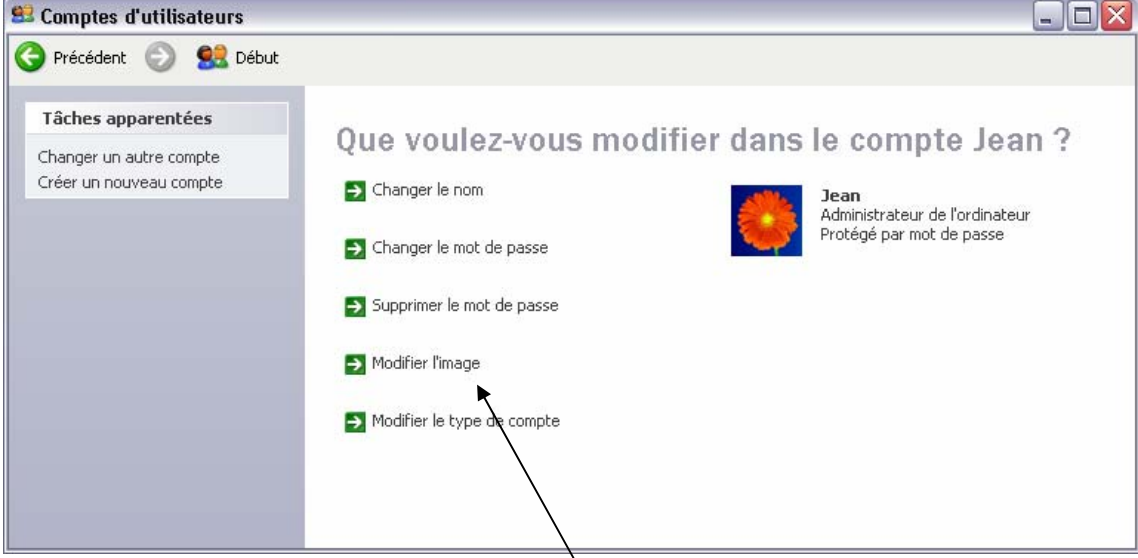

On va cliquer sur « Modifier l'image ».\

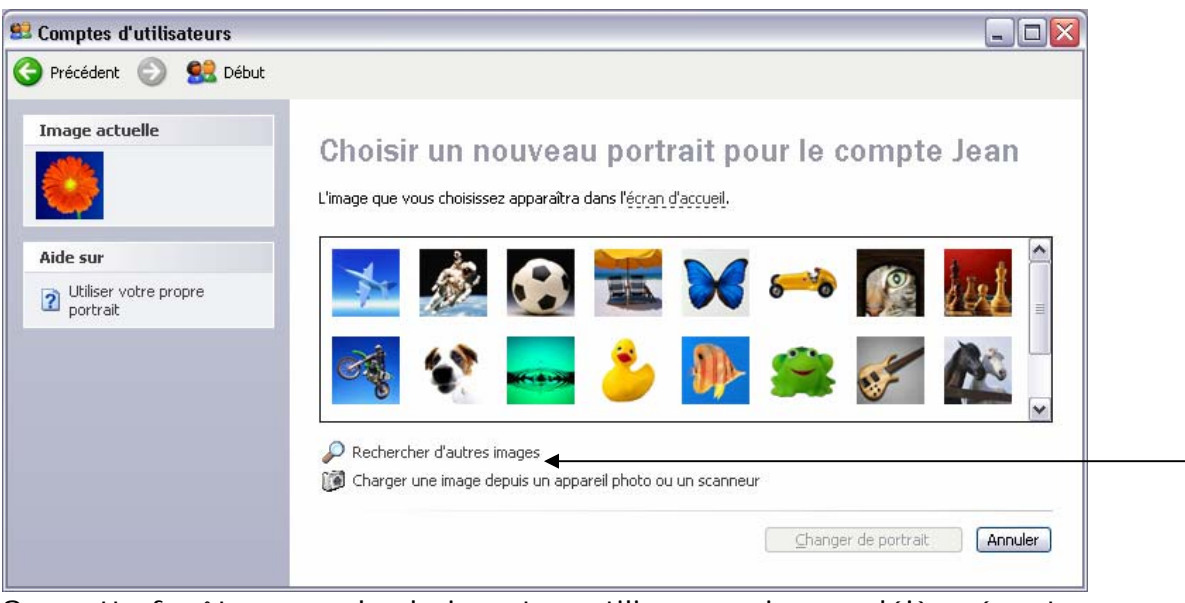

Sur cette fenêtre, on a le choix entre, utiliser une image déjà présente dans Windows XP, où mettre une image personnelle. Dans notre cas, nous allons mettre une image personnelle, pour cela cliquez sur « Rechercher d'autres images ».

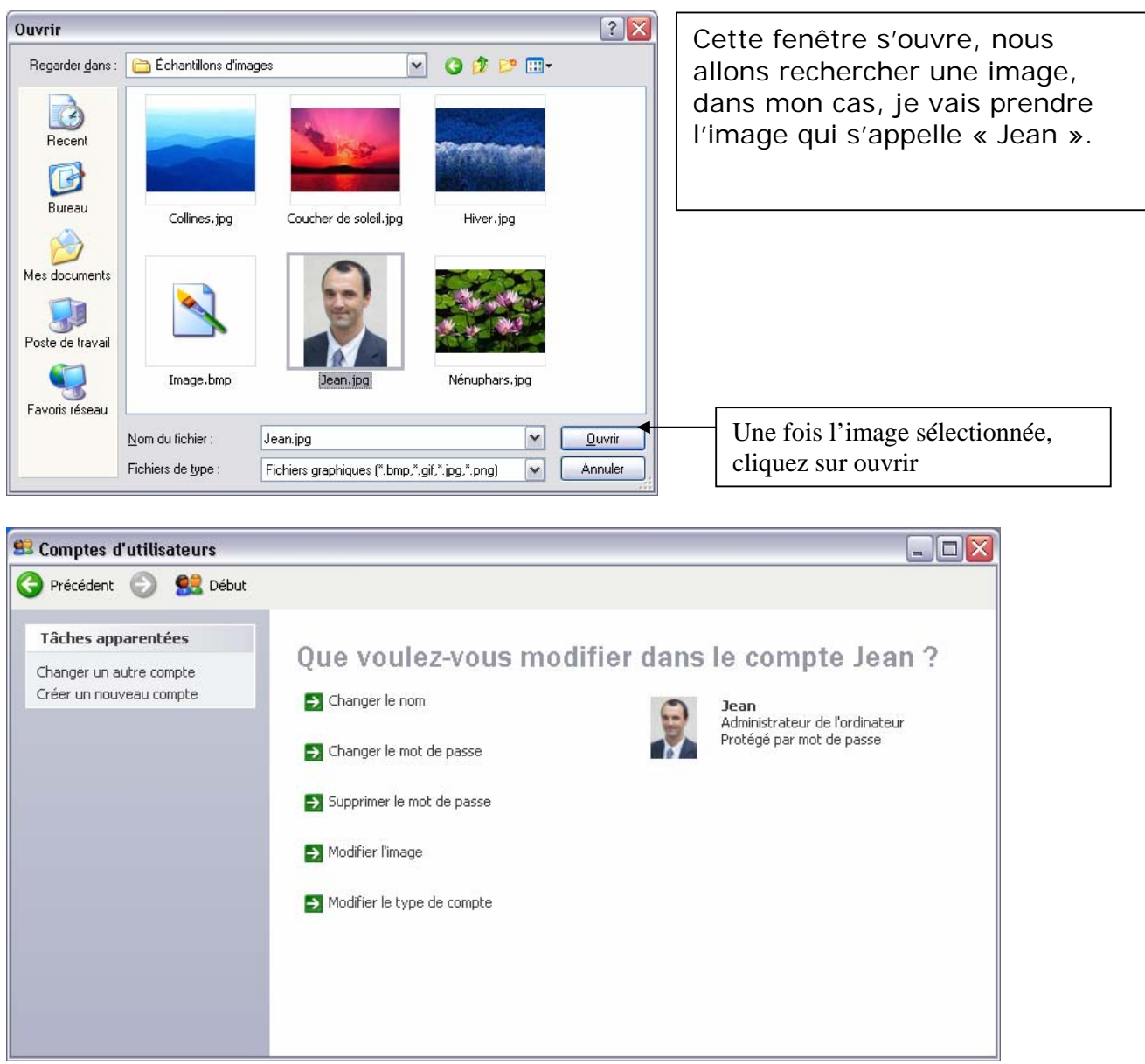

Je remarque que l'image est bien présente.

## Connexion avec un compte utilisateur :

À présent, on peut se connecter avec le compte Jean, pour cela, il suffit de cliquer sur « Démarrer », « fermer la session » puis à nouveau sur « fermer la session ». Ensuite, l'écran d'accueil nous montrera tous les comptes utilisateurs qui sont sur l'ordinateur, il suffira de cliquer sur celui avec lequel on désire se connecter, puis de saisir le mot de passe (si il y en a un).